# Educa

# Did you know that we are using Educa?

With Educa, you can view updates about your child's learning and progress, make comments, leave feedback and communicate with educators.

## Get started with Educa in four easy steps:

#### Step 1: Accept Your Email Invitation.

There should be an invitation waiting for you in your inbox. Make sure you click the link in the email to accept your invitation to join Educa.

#### Step 2: Download the 'Educa Touch' App.

To access Educa 'on-the-go', be sure to download Educa Touch from either the App Store or Google Play.

#### Step 3: Bookmark Your Educa URL in Your Browser.

Once you accept your invitation, you'll be sent a URL where you can access Educa.

#### Step 4: Invite Extended Family.

Educa isn't just for parents. Extended family can be invited to view your child's profile and stay up to date with all the latest developments.

#### Step 5: Add your profile photo, and start commenting on stories, as well as sharing your own stories!

Engaging with your child's learning profile is a great way to add your voice to their learning and connect with educators.

## Joining Educa is simple.

### If you have any questions email support@geteduca.com

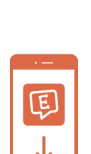

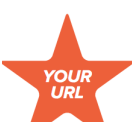

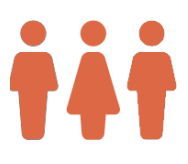

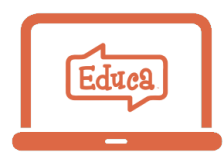

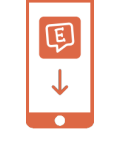

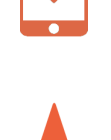